## Cara Menjalankan Program

Ada 2 cara menjalankan program:

- 1. Membuka <u>https://itg-yk.gmedia.dev/login</u> dimana program sudah diinstall di server, tetapi hanya yang memiliki akses yang dapat mengaksesnya
- 2. Membuat environtment di komputer lokal yang disarankan menggunakan sistem operasi ubuntu 20.04 desktop

Untuk opsi ke 2 langkah-langkah nya sebagai berikut:

- 1. Install Nginx, PHP 7.4, MariaDB 10.3.35 dan Freeradius 3.0 di dalam sistem operasi ubuntu 20.04
- 2. Lakukan setup Freeradius seperti pada listing program bagian setup Freeradius
- 3. Untuk setup ITG, clone repo dari gitlab <u>https://gitlab.com/rief\_ikhsan/itg-skripsi.git</u>
- 4. Lakukan setup environmen Laravel dengan perintah

```
cp .env.example .env
```

Kemudian sesuaikan file .env, lalu jalankan

```
composer install
php artisan key:generate
php artisan jwt:secret
php artisan migrate --seed
```

Jalankan program dengan perintah

```
php artisan serve -port=8000
```

5. Buka <u>http://localhost:8000</u> kemudian akan muncul halaman login ITG, lalu masukkan username password

| GMEDIA |                                                      |  |
|--------|------------------------------------------------------|--|
|        | Please sign in with your credentials           Email |  |
|        | 6 Password<br>Sign in                                |  |
|        | © 2022 GMedia Dev                                    |  |

6. Jika masuk dengan user super admin maka akan menampilkan halaman dashboard super admin yang digunakan untuk mengatur customer, customer router, NAS, user, dan user group. Jika masuk dengan user operator maka akan menampilkan halaman dashboard operator pelanggan yang dapat digunakan untuk mengatur user hotspot, hotspot user profile dan site blocker

| 0                                                          | GMEDIA                                   |                            |                    |        |     |                               |          |                        | Super User |
|------------------------------------------------------------|------------------------------------------|----------------------------|--------------------|--------|-----|-------------------------------|----------|------------------------|------------|
| <ul> <li>□</li> <li>0</li> <li>&gt;_</li> <li>0</li> </ul> | Dashboard<br>Customer<br>Customer Router | 2                          | TOTAL NAS CLIENT 2 | •      |     | TOTAL HOTSPOT<br>PROFILE<br>7 | τα<br>1. | DTAL USER HOTSPOT<br>4 | <b>a</b>   |
| ₽ I                                                        | NAS<br>User & User Group 🛛 👻             | 0001 - GMedia              |                    |        |     | 0002 - Maulana                |          |                        |            |
|                                                            |                                          | Total User                 |                    | 2      |     | Total User                    |          | 1                      |            |
|                                                            |                                          | Total Hotspot User Profile |                    | 4      |     | Total Hotspot User Profile    |          | 3                      |            |
|                                                            |                                          | Total User Hotspot         |                    | 4      |     | Total User Hotspot            |          | 10                     |            |
|                                                            |                                          |                            |                    | © 2022 | GMe | dia Dev                       |          |                        |            |

Gambar 1 Dashboard Super Admin

|      |                                                           |     |                                                                                                    | Arief Maulana |
|------|-----------------------------------------------------------|-----|----------------------------------------------------------------------------------------------------|---------------|
| •• 0 | Dashboard<br>Hotspot<br>Site Blocker<br>User & User Group | ۰ < | TOTAL USER<br>2 4  FOR A  FOR A | 0             |
|      |                                                           |     | Unable to establish socket session. No route to host                                                                                                    |               |

Gambar 2 Dashboard Operator

7. Dari halaman super admin, masuk ke halaman customer untuk mengatur data customer terlebih dahulu

|    |                       |                |              |    |               |                 |                    | Super Use                               |
|----|-----------------------|----------------|--------------|----|---------------|-----------------|--------------------|-----------------------------------------|
| Q  | Dashboard             | Customer       | 🛠 / Customer |    |               |                 |                    |                                         |
| ۲  | Customer              |                |              |    |               |                 |                    |                                         |
| >_ | Customer Router       | Q Search       |              |    |               |                 |                    | + Add                                   |
|    | NAS                   |                |              |    |               |                 |                    |                                         |
| •  | User & User Group 🛛 👻 |                | IDENTITY     | 14 | CUSTOMER NAME |                 | ACTIONS            |                                         |
|    |                       | 1              | 0002         |    | Maulana       |                 | Fdit Delete        |                                         |
|    |                       | 2              | 0001         |    | GMedia        |                 | <b>Edit Delete</b> |                                         |
|    |                       | Showing 1 to 2 | of 2 entries |    |               |                 | (                  | ( ) () () () () () () () () () () () () |
|    |                       |                |              |    | (             | 2022 GMedia Dev |                    |                                         |

8. Masuk ke halaman customer router agar bisa menambahkan router yang akan di remote untuk kebutuhan site blocker nanti

|                                                 |                                                                                                    | 😩 Super User |
|-------------------------------------------------|----------------------------------------------------------------------------------------------------|--------------|
| <ul> <li>Dashboard</li> <li>Customer</li> </ul> | Customer Router 🛷 / Customer Router                                                                                                    |              |
| Customer Router                                 | Q, Search                                                                                                    | + Add        |
| 💄 User & User Group 🛛 👻                         | #         CUSTOMER NAME         1         NAME         1         HOST/IP ADDRESS         1         PORT           1         GMedia         Router Test ITG         111.68.26.12         9728 | ACTIONS      |
|                                                 | Showing 1 to 1 of 1 entries                                                                                                    | ,            |
|                                                 | © 2022 GMedia Dev                                                                                                    |              |

9. Masuk ke halaman NAS untuk menambahkan daftar IP yang diperbolehkan untuk mengakses Freeradius

|        |                       |         |                       |                  |                 |             | Super User      |
|--------|-----------------------|---------|-----------------------|------------------|-----------------|-------------|-----------------|
|        | Dashboard             | NAS     | 😭 / NAS               |                  |                 |             |                 |
| >_<br> | Customer Router       | Q se    | earch                 |                  |                 |             | + Add           |
| •      | User & User Group 🛛 👻 | ,       | CUSTOMER NAME         | NAME             | IP ADDRESS      | DESCRIPTION | ACTIONS         |
|        |                       | 1       | Maulana               | Maulana FM       | 0.0.0/0         |             | 🖍 Edit 🖀 Delete |
|        |                       | 2       | GMedia                | GMedia Office 8A | 111.68.26.12    |             | 🖊 Edit 🖀 Delete |
|        |                       | Showing | g 1 to 2 of 2 entries |                  |                 |             | •               |
|        |                       |         |                       |                  | © 2022 GMedia D | ev          |                 |

10. Masuk ke halaman user group untuk menambahkan user group operator pelanggan dan mengatur permission user group

|    |                   |   |      |              |               |   |               |          |           |                                                | 😩 Super U |
|----|-------------------|---|------|--------------|---------------|---|---------------|----------|-----------|------------------------------------------------|-----------|
| o  | Dashboard         |   | User | rgroup       | 🛠 / Usergroup |   |               |          |           |                                                |           |
| ۲  | Customer          |   | _    |              |               |   |               |          |           |                                                |           |
| >_ | Customer Router   |   |      | Q. Search    |               |   |               |          |           |                                                | + Add     |
|    | NAS               |   |      |              |               |   |               |          |           |                                                |           |
| 2  | User & User Group | ~ |      | #            | GROUP NAME    | 1 | CUSTOMER NAME |          |           | ACTIONS                                        |           |
|    |                   |   |      | 1            | Main Operator |   | GMedia        |          |           | • <sup>4</sup> Permission <b>/</b> Edit Delete |           |
|    |                   |   |      | 2            | Front Office  |   | GMedia        |          |           | • Permission / Edit Delete                     |           |
|    |                   |   |      | 3            | Admin         |   | Maulana       |          |           | • Permission Zedit Delete                      |           |
|    |                   |   | Sh   | owing 1 to 3 | of 3 entries  |   |               |          |           |                                                | < 1 >     |
|    |                   |   |      |              |               |   |               | © 2022 G | Media Dev |                                                |           |

11. Masuk ke halaman user untuk menambahkan user operator pada pelanggan tertentu dengan group yang ditentukan

| GMEDIA                  |                             |               |                   |        | Super User |
|-------------------------|-----------------------------|---------------|-------------------|--------|------------|
| Dashboard               | User 🔗 / User               |               |                   |        |            |
| 😌 Customer              |                             |               |                   |        |            |
| >_ Customer Router      | Q. Search                   |               |                   |        | + Add      |
| 📮 NAS                   |                             |               |                   |        |            |
| 💄 User & User Group 🛛 🛩 | # NAME                      | CUSTOMER NAME | GROUP NAME        | 11. A  | CTIONS     |
|                         | 1 Restu                     | GMedia        | Main Operator     | ✓ Edit | Telete     |
|                         | 2 Maulana                   | Maulana       | Admin             | ✓ Edit | Telete     |
|                         | 3 Arief Maulana             | GMedia        | Main Operator     | ✓ Edit | Telete     |
|                         | Showing 1 to 3 of 3 entries |               |                   |        | < 1 >      |
|                         |                             |               | © 2022 GMedia Dev |        |            |

- 12. Login ulang menggunakan user operator yang sudah dibuat, maka akan muncul halaman dashboard operator
- 13. Masuk ke halaman hotspot > user profile untuk mengatur hotspot user profile

| Jser Pro | file 🛛 👫 / User Profile |              |                   |              |                    |
|----------|-------------------------|--------------|-------------------|--------------|--------------------|
| Q Sea    | arch                    |              |                   |              | + Add              |
| #        | NAME                    | 11 SHARED US | ER DOWNLOAD (BPS) | UPLOAD (BPS) | ACTIONS            |
| 1        | Umum                    | 2            | 2.0 m             | 1.5 m        | <b>Edit</b> Edit   |
| 2        | 20m - unlimited time    | 3            | 20.0 m            | 20.0 m       | <b>Edit</b> Edit   |
| 3        | 10m                     | 2            | 10.0 m            | 10.0 m       | <b>Edit</b> Delete |
| 4        | 1.5 M                   | 3            | 1.5 m             | 1.5 m        | <b>Edit</b> Delete |
| Showing  | 1 to 4 of 4 entries     |              |                   |              | < 1 :              |
|          |                         |              | © 2022 GMedia Dev |              |                    |

14. Masuk ke halaman hotspot > user hotspot untuk mengatur user hotspot

| User Hotspot     | 🛠 / User Hotspot |                      |                    |
|------------------|------------------|----------------------|--------------------|
| Q Search         |                  |                      | + Add              |
| ,                | USERNAME         | 1 PROFILE            | ACTIONS            |
| 1                | test             | Umum                 | Edit Delete        |
| 2                | restu            | Umum                 | <b>Edit</b> Delete |
| 3                | maul             | 20m - unlimited time | <b>Edit</b> Delete |
| 4                | coba             | Umum                 | <b>Edit</b> Delete |
| Showing 1 to 4 o | of 4 entries     |                      | < 1 >              |

15. Masuk ke halaman site blocker untuk mengatur site blocker, kemudian pilih router yang sudah didaftarkan untuk diatur situs apa saja yang akan diblokir

| Site Blocker      | 😤 / Site Blocker | Router Test ITG | ~            |
|-------------------|------------------|-----------------|--------------|
|                   |                  |                 |              |
| Q Search          |                  |                 | + Add        |
| ,                 | SITE URL         |                 | ACTIONS      |
| 1                 | www.pornhub.com  |                 | Telete       |
| 2                 | www.detik.com    |                 | Telete       |
| 3                 | pornhub.com      |                 | Telete       |
| 4                 | detik.com        |                 | Telete       |
| Showing 1 to 4 of | 4 entries        |                 | •<br>• • • • |

- 16. Setup router hotspot sesuai pada naskah penelitian bab 4 dan upload file login page dengan tambahan seperti pada listing program bagian halaman login page
- 17. Lakukan percobaan login hotspot dengan menggunakan user yang sudah didaftarkan, dan lakukan speedtest
- 18. Untuk mencoba site blocker pastikan Anda menggunakan DNS dari provider, bukan menggunakan DNS luar, biasanya hal ini juga bisa diatur dari browser yang dipakai

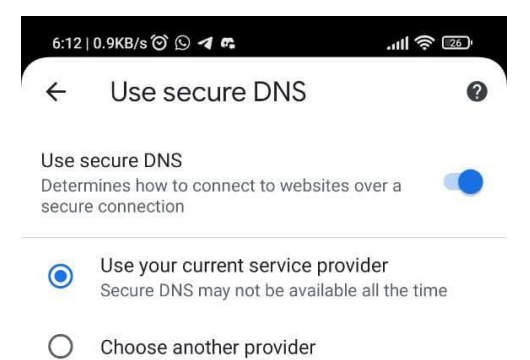